Use the following link:

https://assessment.oth-regensburg.de/user/index.php?id=106

On the top right of the page select the language "English" and then click "Login":

| OTH regensburg       | Kursbeantragung (Lehrende)                              | 🕅 Deutsch (de) 🗸                                             | Login  |
|----------------------|---------------------------------------------------------|--------------------------------------------------------------|--------|
| Asse                 | ssment OTH-Regensburg                                   | Deutsch (de)<br>English (en)<br>Español - Internacional (es) | 1      |
| Select "LOGIN with M | 1oodle-Only" Account:                                   |                                                              |        |
| OTH REGENSBURG       | Course request (Teachers)                               | 🗓 English (en) 🗸                                             | Log in |
| Assessment OTH-F     | Regensburg                                              |                                                              |        |
|                      | LOGIN with Account from OTH Regensburg                  |                                                              |        |
|                      | LOGIN with Account from University Regensburg           |                                                              |        |
|                      | LOGIN with Moodle-Only Account                          |                                                              |        |
|                      | LOGIN as a guest<br>Login as a guest without login data |                                                              |        |

Enter your username and password:

| Assessment OTH-Re | egensburg                                                             |
|-------------------|-----------------------------------------------------------------------|
|                   | LOGIN with Account from OTH Regensburg                                |
|                   | LOGIN with Account from University Regensburg<br>Login internal users |
|                   | Username:                                                             |
|                   | Password:                                                             |
|                   | Log in Cancel                                                         |
|                   | Login<br>Heimathochschule auswahlen \$                                |
|                   | Login                                                                 |

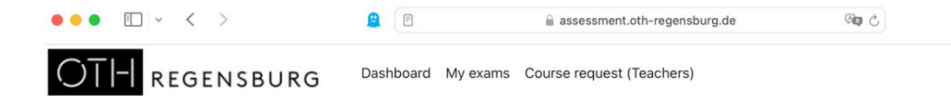

Policies and agreements / Nutzungsbedingungen

# Assessment OTH-Regensburg

# Nutzungsbedingungen

#### Aktuelle Nutzungsbedingungen

Allgemeine Nutzungsbedingungen der Lernplattform ELO (moodle) der Ostbayerischen Technischen Hochschule Regensburg (OTH Regensburg)

#### 1. Geltungsbereich

1.1. Die nachfolgenden Bestimmungen regeln die Nutzung der Assessmentplattform (moodle) an der OTH Regensburg den berechtigten Personenkreis sowie die in diesem Zusammenhang stattfindende Erhebung, Verarbeitung und Nutzung personenbezogener Daten.

1.2. Die Assessmentplattform wird ausschließlich zur Erhebung von Prüfungsleistungen genutzt.

1.3. Die Assessmentplattform steht grundsätzlich allen Hochschulangehörigen - Studierenden, Lehrenden und Mitarbeitenden – zur Verfügung. In Ausnahmefällen kann für die Dauer von zeitlich begrenzten Projekten, manuell eingerichtete Zugangsberechtigung für externe TeilnehmerInnen greigenheit werden. Für externe TeilnehmerInnen an vhb-Kursen der Ostbayerischen Technischen Hochschule als Trägerhochschule werden temporäre, automatisch eingerichtete Zugangsberechtigungen erstellt.

#### 2. Anmeldung, Registrierung, Authentifizierung

2.1. Die Assessmentplatform (moodle) ist an das zentrale Authentifizierungssystem der OTH Regensburg angebunden. Hochschulangehörige können sich mit Hilfe ihrer Benutzerkennung und ihres Passworts am System anmelden.

2.2. Die nachfolgenden Benutzerdaten sind im Benutzerverwaltungssystem der OTH Regensburg gespeichert und werden im Rahmen des automatisierten Datenaustausches auf die Assessmentplattform (moodle) übertragen:

# Scroll down to the bottom of the page and click "I agree ... "

#### 8. Hattung

8.1. Die OTH Regensburg übernimmt keine Gewährleistung dafür, dass das System fehlerfrei und ununterbrochen zu Verfügung steht. Eventuelle Datenverluste infolge technischer Störungen sowie die Kenntnisnahme vertraulicher Daten durch unberechtigte Zugriffe Dritter können nicht ausgeschlossen werden. Die OTH Regensburg übernimmt hierfür keine Haftung.

8.2. Die OTH Regensburg übernimmt keine Gewähr im Hinblick auf die Richtigkeit, Vollständigkeit und Aktualität der auf der Lernplattform eingestellten Inhalte sowie dahingehend, dass die eingestellten Inhalte frei von Rechten Dritter sind.

8.3. Die OTH Regensburg haftet nur im Falle von Vorsatz und grober Fahrlässigkeit. Der Höhe nach ist die Haftung auf den typischen, vorhersehbaren Schaden begrenzt, sofern keine vorsätzliche Pflichtverletzung vorliegt. Im Falle der Verletzung des Lebens, des Körpers oder der Gesundheit gelten die gesetzlichen Regelungen.

#### 9. Einschränkung der Nutzung

9.1. Die OTH Regensburg behält sich vor, Teile oder bestimmte Funktionen der Lernplattform jederzeit zu ändern oder zu entfernen.

9.2. Des Weiteren kann der Zugang zur Lernplattform zu Wartungszwecken vorübergehend eingeschränkt werden. Die Hochschule ist bestrebt, auftretende Ausfallzeiten möglichst kurz zu halten.

9.3. Über die Maßnahmen nach den Ziffern 9.1 und 9.2 werden die NutzerInnen vorab informiert.

Verantwortlich: OTH Regensburg

Stand: 21.05.2024

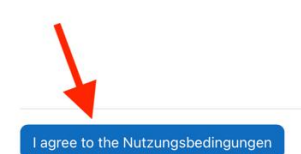

Back to top -

Policies and agreements / Datenschutz

# Assessment OTH-Regensburg

### Datenschutz

Policy 1 out of 1

# **Please read our Datenschutz**

Datenschutzerklärung der OTH

Diese Datenschutzerklärung gilt für unsere Lernplattform ELO (moodle): https://elearning.hs-regensburg.de/ (Stand 05.2024)

#### Verantwortliche

Ostbayerische Technische Hochschule Regensburg Seybothstr. 2, 93053 Regensburg vertreten durch Präsident Herr Prof. Dr. Ralph Schneider

Kontaktdaten des/der Datenschutzbeauftragten datenschutz@oth-regensburg.de 0941-94302

### Zwecke und Rechtsgrundlagen

Die Nutzung der Assessmentplattform (moodle) ist ein integraler Teil Ihres Studiums an der OTH Regensburg darüber werden:

§ Lernstandskontrollen durchgeführt

§ Nutzerinnen und Nutzer administriert.

Die Rechtsgrundlage hierfür ist: Art. 6 Abs. 1 lit e DSGVO.

Für alle freiwillig angegeben personenbezogenen Daten seitens der Studierenden ist die Einwilligung gem. Art. 6 Abs. 1 S. 1 lit a, Art. 7 DSGVO die Rechtsgrundlage.

# Scroll down to the bottom of the page, and click "Next"

Weiterhin besteht ein Beschwerderecht beim Bayerischen Landesbeauftragten für den Datenschutz. Die für die OTH Regensburg zuständige Behörde ist der Bayerische Landesbeauftragte für den Datenschutz.

Postanschrift: Postfach 22 12 19 80502 München Adresse: Wagmüllerstraße 18 80538 München Tel.: +49 (0) 89 212672 - 0 Fax: +49 (0) 89 212672 - 50 E-Mail: poststelle@datenschutz-bayern.de/ Internet: https://www.datenschutz-bayern.de/

### Sonstiges

OTH Regensburg verwendet folgende Plug-Ins, die nach außen kommunizieren: Matlab Grader, Turnitin, Geogebra.

Die OTH Regensburg behält sich vor diese Datenschutzerklärung gelegentlich anzupassen, damit diese stets den aktuellen rechtlichen Anforderungen entspricht oder um Änderungen unserer Leistungen in der Datenschutzerklärung umzusetzen.

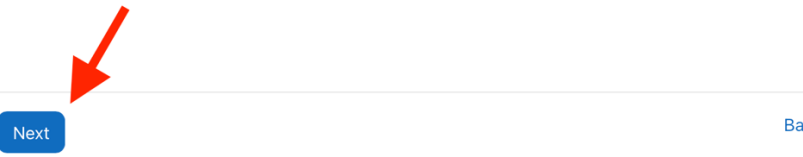

Click on "I agree to Datenschutz", then click "Next". By checking this box you consent to the OTH data protection policy. Your data is used only for the purpose of this assessment.

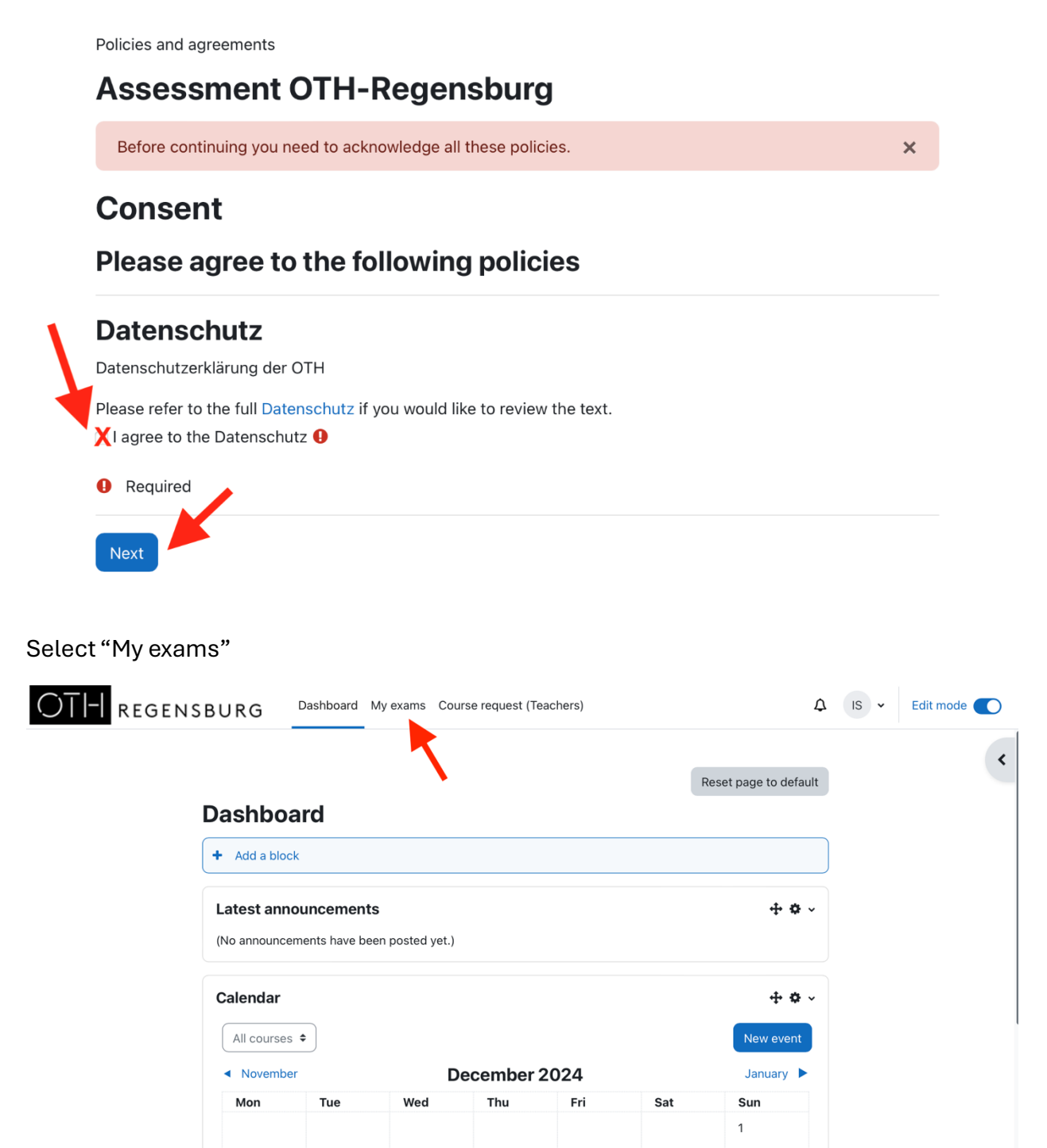

Select "MEM suitabiliy assessment"

| OTH REGENS | SBURG Dashboard My exams Course request (Teachers) |   |
|------------|----------------------------------------------------|---|
|            | My exams<br>Course overview                        | I |
|            | All • Search Card • Card •                         |   |
|            |                                                    |   |
|            | MEM suitability assessment                         |   |

**∆** IS •